To install FGA, you will need to specify where you want the FGA files to be stored on your hard drive. A default location is provided.

## NOTE: You should be familiar with installing software before you attempt installation.

## INSTALLATION INSTRUCTIONS:

- 1. Start Windows. It is very important to make sure that no other programs are loaded into memory before beginning your FGA install. Close all applications, other than Windows, that are running before proceeding.
- On a PC insert the FGA CD-ROM into the CD-ROM drive. On a VERUS or VERDICT an external CD-ROM drive can be used. The contents of the FGA CD-ROM can also be copied to a USB drive. The USB drive can then be plugged directly into the VERUS or VERDICT.
- 3. If the installation does not start automatically, or a USB drive is being used, select 'Run' from the Windows 95/98/2000/XP Start menu. See Figure 1-1. Type D:\Setup.exe (or appropriate CD-ROM/USB drive letter) in the Open field and press OK. You may also use the Browse button to select the setup file from the CD-ROM/USB drive.

| Run           |                                                                                          | ? ×              |
|---------------|------------------------------------------------------------------------------------------|------------------|
|               | Type the name of a program, folder, docum<br>resource, and Windows will open it for you. | ent, or Internet |
| <u>O</u> pen: | D:\Setup.exe                                                                             |                  |
|               | OK Cancel                                                                                | <u>B</u> rowse   |

Figure 1-1

- 4. The setup program will begin running and display several introductory screens. The software license agreement screen will appear and the license must be agreed to before the setup will continue.
- 5. Three installation options will be presented. Read their descriptions and make the best selection for your needs. See Figure 1-2.

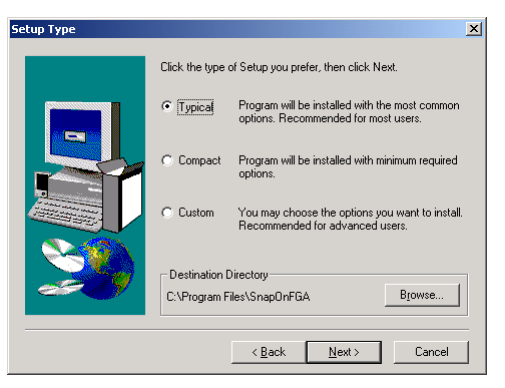

Figure 1-2

6. If you encounter any errors during the install, choose Ignore and continue with the install. Write down all errors that occur, as they will be needed to troubleshoot any software problems that may occur. At the end of the installation process you will be prompted to restart Windows to complete the installation. Select yes to restart Windows.

Once the installation has completed run FGA by selecting it from the Windows 95/98/2000/XP Programs menu. It will be located in the FAST-TRACK program group.

If you are using a PC without a serial port, a VERDICT or a VERUS you will need to configure the software to work with a USB to serial adapter cable. Please continue to our How to Setup the FGA software in a PC without a Serial Port page at http://www1.snapon.com/diagnostics/us/FAQ/VERUSGeneral.htm.